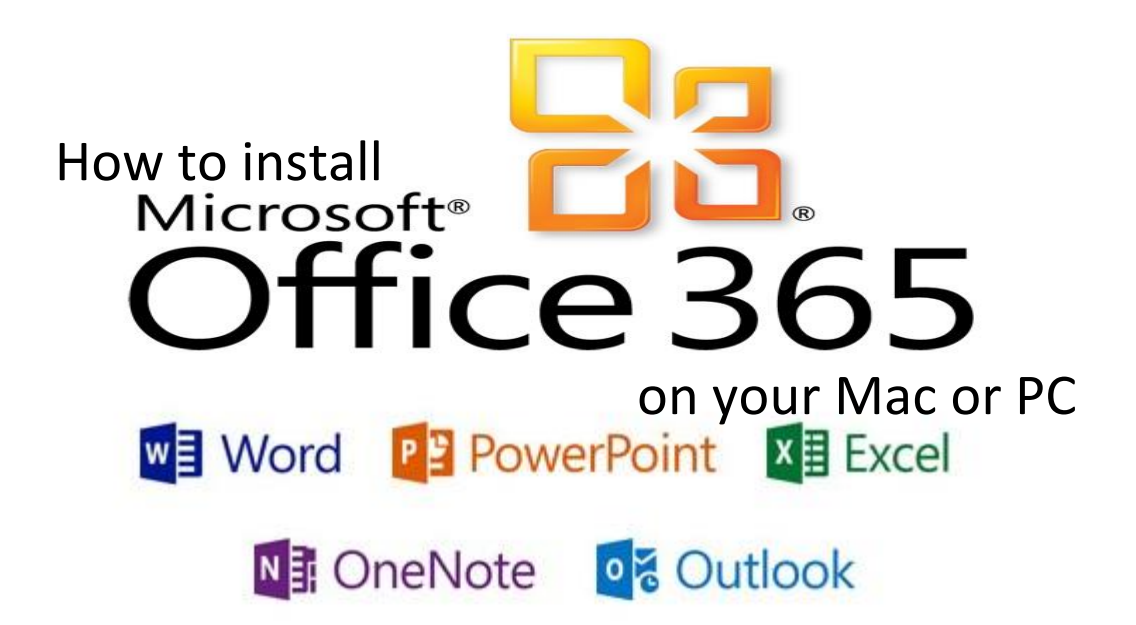

Step 1: Sign in to Office 365 with your school credentials.

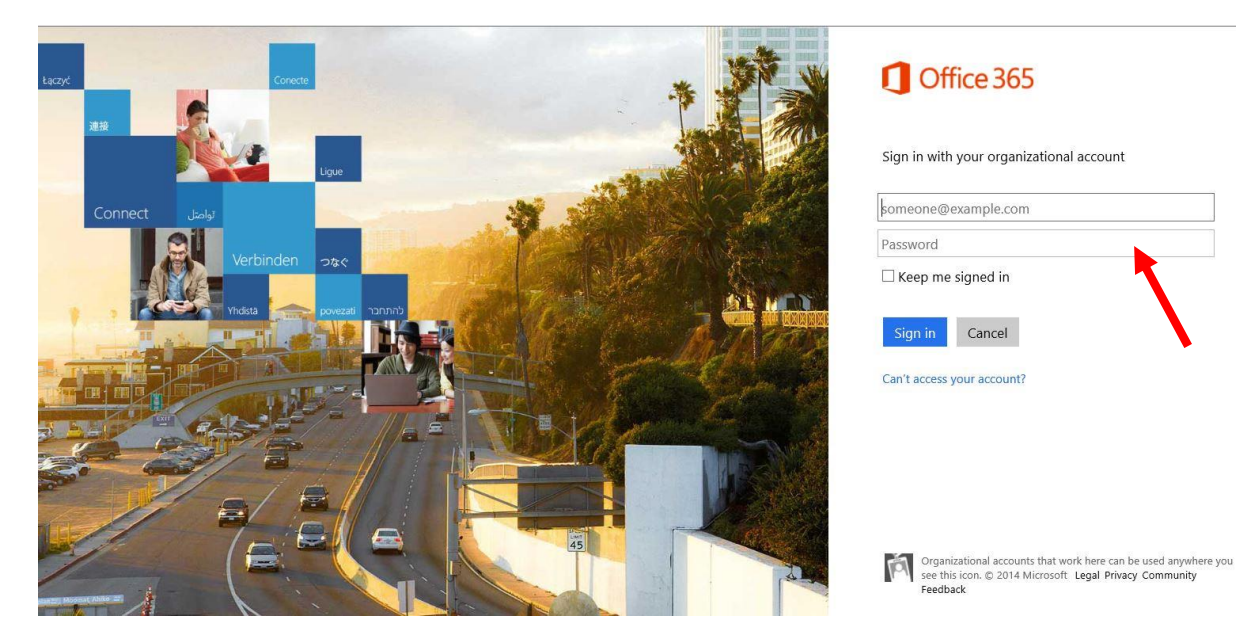

### Step 2: At the top right of the page, click Settings 🌼 > Office 365 Settings.

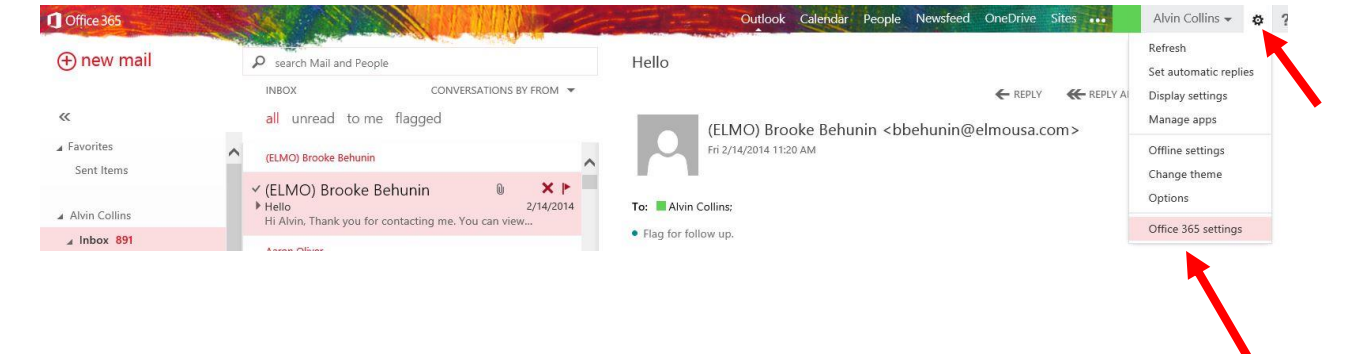

#### Step 3: Click on Software.

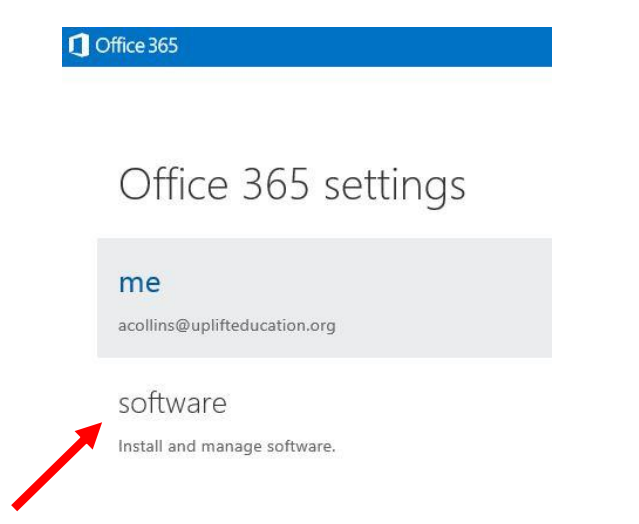

#### **Step 4:** On the **Office** page, select a **Language**, and then click **Install**.

| 1 Office 365    |                                                                                                    |                              |                              |                           | Outl                                |  |  |  |  |
|-----------------|----------------------------------------------------------------------------------------------------|------------------------------|------------------------------|---------------------------|-------------------------------------|--|--|--|--|
| software        |                                                                                                    |                              |                              |                           |                                     |  |  |  |  |
| Office          | Office                                                                                                    |                              |                              |                           |                                     |  |  |  |  |
| Lync            | Manage installs for 1                                                                                                    | the latest version of Offic  | e                            |                           |                                     |  |  |  |  |
| tools & add-ins | 2<br>2                                                                                                    |                              |                              |                           |                                     |  |  |  |  |
| desktop setup   | You can deactivate inst                                                                                                    | alls from computers on whic  | h you installed this version | n of Office.              |                                     |  |  |  |  |
| phone & tablet  | COMPUTER NAME                                                                                                    | OPERATING SYSTEM             | INSTALLATION DATE            |                           |                                     |  |  |  |  |
|                 | KING_JAMES                                                                                                    | Microsoft Windows 8.1        | 3/21/2014                    | deactivate                |                                     |  |  |  |  |
|                 | Remaining installs available: 4                                                                                                    |                              |                              |                           |                                     |  |  |  |  |
|                 | Install the latest version of Office                                                                                                    |                              |                              |                           |                                     |  |  |  |  |
|                 | This will install the latest version of the following programs on your computer: Word, Excel, PowerPoint, OneNote, Access, Publisher, Outlook, Lync, InfoPath. |                              |                              |                           |                                     |  |  |  |  |
|                 | w] X]                                                                                                    |                              | A P                          | 0 🗹 🛯 L 😒                 | Ĩ                                   |  |  |  |  |
|                 | Word Excel                                                                                                    | PowerPoint OneNote           | Access Publisher             | Outlook Lync              | InfoPath                            |  |  |  |  |
|                 | Language:                                                                                                    |                              | Version:                     |                           |                                     |  |  |  |  |
| _               | English (United States                                                                                                    |                              | 32-bit (recommended          | ) advanced                |                                     |  |  |  |  |
|                 | Note: Installing additio                                                                                                    | nal languages on a compute   | r that already has this ver  | sion of Office doesn't co | unt against your install limit (5). |  |  |  |  |
|                 | Review system requirer                                                                                                    | nents                        |                              |                           |                                     |  |  |  |  |
| •               | Learn how to troublesh                                                                                                    | oot your Office installation |                              |                           |                                     |  |  |  |  |
|                 | install                                                                                                    |                              |                              |                           |                                     |  |  |  |  |
|                 |                                                                                                    |                              |                              |                           |                                     |  |  |  |  |

#### Step 5: At the bottom of the screen select RUN to install Office 365.

|  |  |  | Run | Save | - | Canc       |
|--|--|--|-----|------|---|------------|
|  |  |  |     |      |   | 1214-02140 |

**Step 6**: The office instillation wizard opens, chose next on the bottom then accept the agreement.

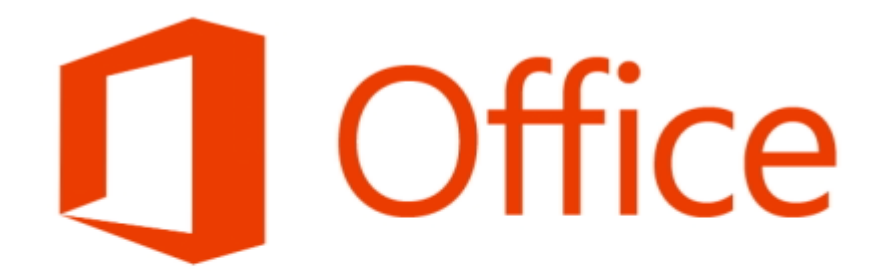

# Welcome to your new Office.

We think you'll love it. Let's get started.

**Step 7:** You will see a video while office 365 installs. It will take a several to install. Be patient!

- X

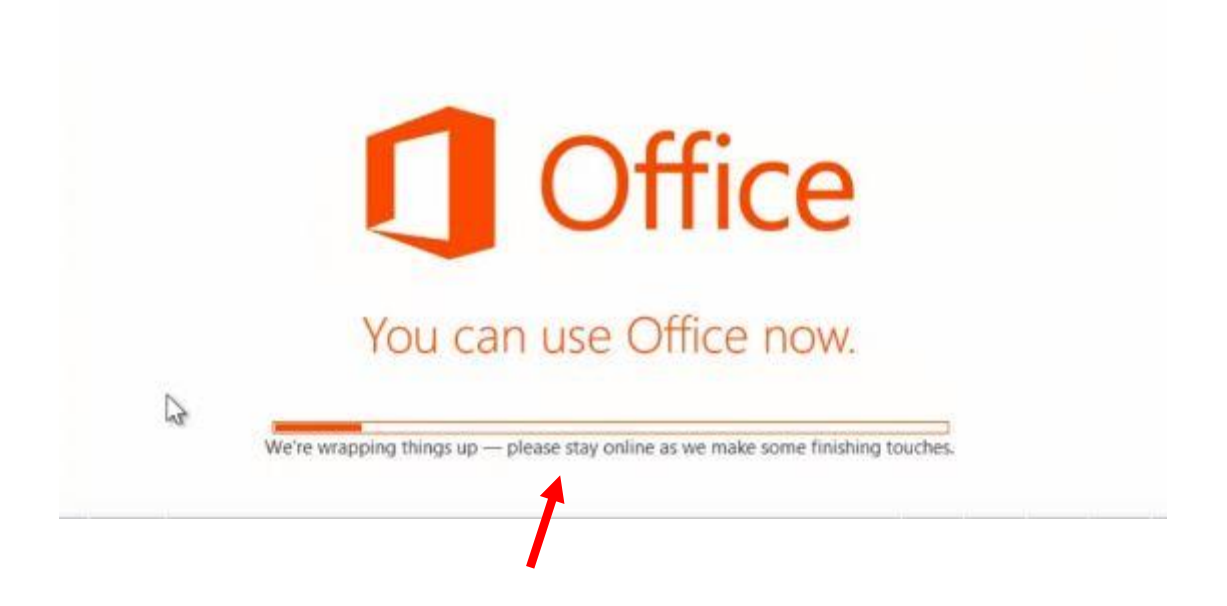

Step 8: Once office is ready you will find Office 2013 on your computer start menu or on your Windows 8 start screen.

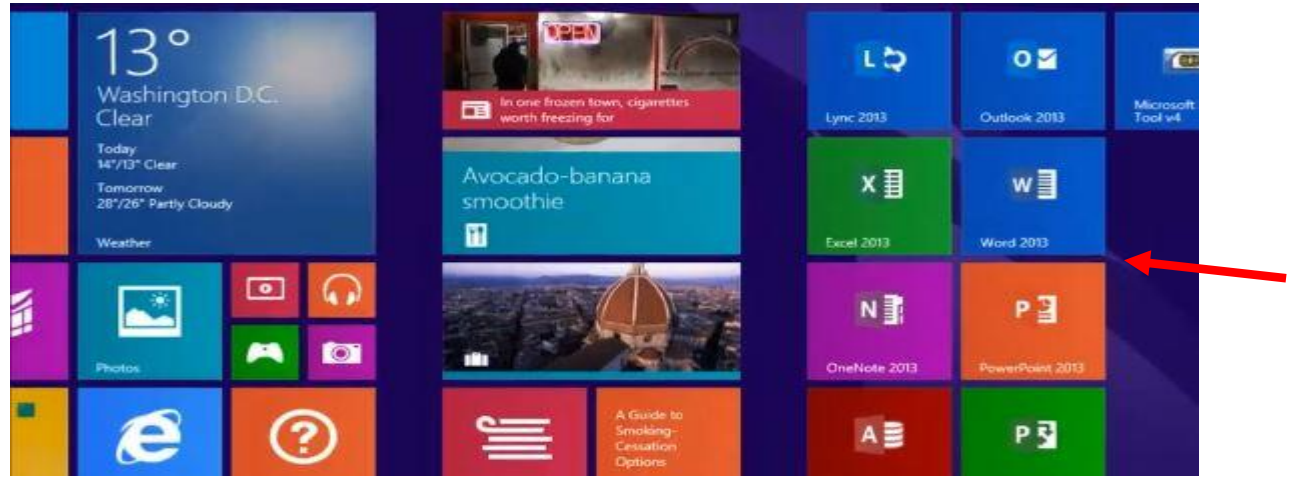

## Deactivate an installation on either a PC or a Mac

If you've already installed the latest version of Office with Office 365 on five computers that you use and you want to install Office on a sixth computer, you can do that by first deactivating an installation on one of your current computers.

Go to **Software** > **Office**. Click **Deactivate** next to the computer you want to deactivate the installation from.

Office Manage installs for the latest version of Office You can deactivate installs from computers on which you installed this version of Office. COMPUTER NAME OPERATING SYSTEM INSTALLATION DATE KING\_JAMES Microsoft Windows 8.1 3/21/2014 deactivate Remaining installs available: 4 Install the latest version of Office This will install the latest version of the following programs on your computer: Word, Excel, PowerPoint, OneNote, A Word Excel PowerPoint OneNote Access Publisher Outlook l vnc InfoPath

Congratulations!!! You are done.

If you have any other devices and you would like help setting it up see your campus tech person.